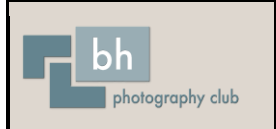

bh photography club uses PhotoEntry to receive members' entries into club competitions. These guidelines explain each step that you need to go through to upload your competition entries.

Each member will be registered on the system, which will then generate an e-mail with instructions on accessing the system.

|                          | graphy club Photoentry System                                                                                                    |  |  |
|--------------------------|----------------------------------------------------------------------------------------------------|--|--|
| PhotoEnti                | y <pre>conpnotography@photoentry.uk&gt;</pre>                                                                                                    |  |  |
| Sent:                    | Wed 01/04/2020 12:37                                                                                                    |  |  |
| To:                      | A Other                                                                                                    |  |  |
|                          | bh<br>pc                                                                                                    |  |  |
| PhotoEntr                | γ                                                                                                    |  |  |
| Dear A Ot                | her                                                                                                    |  |  |
| Your phot managing       | ographic club or society, BH Photography Club, has decided to use the PhotoEntry System for<br>entries into competitions. Please log on using the following information: |  |  |
| URL:                     | https://compent.photoentry.uk/compent                                                                                                    |  |  |
| User ID:                 | another@yahoo.co.uk                                                                                                    |  |  |
| Tempora                  | ry Password: fav-pal-fup-jib (enter in lowercase, including the hyphens)                                                                                                 |  |  |
| The above<br>one of you  | e password has been randomly generated. Once you have logged in you will be asked to change it to<br>ur choice.                                                          |  |  |
| You can fi<br>with any c | nd useful information in the FAQs section on the website, or contact your Competition Secretary<br>queries.                                                              |  |  |
|                          |                                                                                                    |  |  |

The e-mail will show your User ID and a Temporary Password. Click on the URL link to access the system. This will bring up the following screen:

| PhotoEntry         |                                                                                                    |
|--------------------|----------------------------------------------------------------------------------------------------|
| Ecryotten Password | Login User ID " anothel@grahoo.co.uk  Persecut  Persecut Persecut Persecut Per |
|                    | Protectivy v 33 13                                                                                                    |

Enter your User ID and Temporary Password (as detailed in the e-mail). If you want your computer to remember your User ID, put a tick in the 'Remember User ID on this computer' box. Click on 'Login'.

You will then be asked to change your password:

| -bh  | PhotoEntry |                                                                                                    |                                                                                                    | A Other 🔻 | Logout        |
|------|------------|----------------------------------------------------------------------------------------------------|----------------------------------------------------------------------------------------------------|-----------|---------------|
| Help |            | Change Password                                                                                                    |                                                                                                    |           |               |
|      |            | You logged in using a system-generated password. Please now<br>New Password *<br>New Password                                   | change that password to one of your own choice.                                                                                                    |           |               |
|      |            | Repeat New Password *<br>New Password                                                                                           |                                                                                                    |           |               |
|      |            | * Indicates required field<br>Change Password                                                                                   |                                                                                                    |           |               |
|      |            | Passwords are stored using a strong slow inevensible hash, ma<br>However it is good security practice to not use the same passw | ing them virtually impossible to retrieve. They are never logged, and will never be divulged to anyone.<br>ord for multiple applications, and to avoid the use of readily guessable passwords. |           |               |
|      |            |                                                                                                    |                                                                                                    | Photol    | Entry v 33.13 |

Enter a password you will be able to remember in both boxes and click on 'Change Password'. You will then be on the Main Menu Screen. When you log in to the system in future, you will be taken straight to the Main Menu Screen.

| bh<br>P <sup>c</sup> | PhotoEntry | ٥٩                                                      | ither   Logout     |
|----------------------|------------|---------------------------------------------------------|--------------------|
| Main Menu            |            | Main Menu                                               |                    |
| T DO K               |            | Password changed                                        |                    |
|                      |            | Select # Competition Group:<br>Club Connections 2019-20 |                    |
|                      |            |                                                         |                    |
|                      |            |                                                         | PhotoEntry v 33.13 |
|                      |            |                                                         |                    |
|                      |            |                                                         |                    |
|                      |            |                                                         |                    |
|                      |            |                                                         |                    |
|                      |            |                                                         |                    |

The 'Help' menu item on the left will open a FAQ list in a new tab. This should be your first point for help. If you can't find the answer to your query, please contact the Competition Secretary.

| ලා          | PhotoEntry  |                                                                                                    |
|-------------|-------------|----------------------------------------------------------------------------------------------------|
| Information | Concept FAQ | Login                                                                                                    |
|             |             |                                                                                                    |
| User FAQ    |             | User FAQ                                                                                                    |
| Admin FAQ   |             | Last updated 25 Nov 2018                                                                                    |
|             |             | ☺ Do I need Javascript enabled in my browser??                                                              |
|             |             | ☺ How do I submit an entry?                                                                                 |
|             |             | Image: What is the competition status?                                                                      |
|             |             | ◎ Why is the competition still Open after the Closing Date?                                                 |
|             |             | ☉ Why am I getting a warning about image dimensions?                                                        |
|             |             | ◎ Why do my thumbnails (and sometimes images) have completely wrong colours?                                |
|             |             | ◎ Why am I getting a warning about colour profile not being sRGB IEC61966-2.1?                              |
|             |             | ◎ How do I export with the correct dimensions and colour space from Lightroom?                              |
|             |             | ◎ How do I export with the correct dimensions and colour space from Photoshop (versions prior to Dec 2015)? |
|             |             | ◎ How do I export with the correct dimensions and colour space from Photoshop (versions from Dec 2015)?     |
|             |             | ◎ How do I export with the correct dimensions and colour space from Photoshop Elements?                     |
|             |             | ☺ How does the club website top images publish option work?                                                 |
|             |             | ◎ Can I see all my entries for the season?                                                                  |
|             |             | ☺ What is this system actually doing?                                                                       |
| L           |             |                                                                                                    |